ଆୟକର ରିଟର୍ଣ୍ଣ ଫାଇଲ୍ କରିବା ବେଳେ କରଦାତାମାନେ ଚାହୁଁଥିବା ଶ୍ରେଷ୍ଠ ଦଶଟି ସ୍ପଷ୍ଟୀକରଣ ସମ୍ପର୍କରେ ବାରମ୍ବାର ପଚରା ଯାଇଥିବା ପ୍ରଶ୍ୱଗୁଡ଼ିକ ।

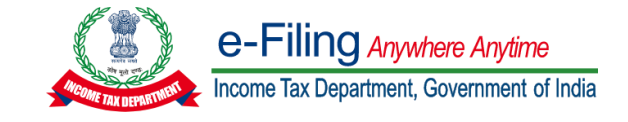

#### ପ୍ରଶ୍न 1:

# ସ୍ୱ-ମୂଲ୍ୟାୟନ କର ପୈଠ କରାଯାଇଛି କିନ୍ତୁ ପୂର୍ବରୁ ପୂରଣ ହୋଇଥିବା ବିବରଣୀରେ ପ୍ରତିଫଳିତ ହେଉନାହିଁ ।

#### ସମାଧାନ:

ସାଧାରଣ ପ୍ରକ୍ରିୟା ଅନୁଯାୟୀ, ବିଭାଗକୁ ସୂଚନା ପ୍ରଦାନ କରିବାକୁ ବିଭିନ୍ନ ବ୍ୟାଙ୍କକୁ 3ରୁ 4 ଦିନ ସମୟ ଲାଗିଥାଏ । ଏହାପରେ, ଏହା କର ରିଟର୍ଣ୍ଣରେ ପ୍ରାକ୍ ପୂରଣ/ JSONରେ ପ୍ରାକ୍-ପୂରଣ ହୁଏ । କରଦାତା ITRରେ ପ୍ରଦାନ କରାଯାଇଥିବା କର ବିବରଣୀ ସ୍ୱତଃ ପ୍ରତିଫଳନ ପାଇଁ ଆବଶ୍ୟକ ସମୟ ଅବଧି ଅପେକ୍ଷା କରିପାରିବେ ।

ବୈକକ୍ସିକ ଭାବରେ, ଏପରି କ୍ଷେତ୍ରରେ ଯେଉଁଠାରେ କରଦାତା ପୂର୍ବରୁ ପୂରଣ ହୋଇଥିବା ସବିଶେଷ ତଥ୍ୟ ଉପରେ ଅତିରିକ୍ତ ବିବରଣୀ ପୂରଣ କରିସାରିଛନ୍ତି, ସେହି କ୍ଷେତ୍ରରେ ଅଗ୍ରୀମ କର ଏବଂ ସ୍ୱ-ମୂଲ୍ୟାୟନ କର ଦେୟ ବିବରଣୀ ପାଇଁ 'ଅଗ୍ରୀମ ବିବରଣୀ' ଲିଙ୍କରେ କ୍ଲିକ୍ କରିବା ପରେ ଏହିପରି ଦେୟ ବିବରଣୀ ସାଧାରଣ ଭାବେ ପୂରଣ କରାଯାଇପାରିବ ।

#### ପ୍ରଶ୍न 2:

### ବ୍ୟାଙ୍କ ଆକାଉଣ୍ଟକୁ କିପରି ପ୍ରାକ୍-ସତ୍ୟାପିତ କରାଯିବ ଏବଂ ରିଫଣ୍ଡ ପାଇଁ ଏକ ବ୍ୟାଙ୍କ ଚୟନ କରାଯିବ ।

#### ସମାଧାନ:

କରଦାତାଙ୍କୁ ଏକ ବ୍ୟାଙ୍କ ଆକାଉଣ୍ଟ ଯୋଡ଼ିବାକୁ ପଡ଼ିବ ଯେଉଁଥିରେ ନିମ୍ମଲିଖିତ ପଦକ୍ଷେପ ଅନୁଯାୟୀ ରିଫଣ୍ଡ ହେବା ଆବଶ୍ୟକ: ପ୍ରୋଫାଇଲ୍କୁ ଯାଆନ୍ତୁ >> ମୋର ବ୍ୟାଙ୍କ ଆକାଉଣ୍ଟ>>ବ୍ୟାଙ୍କ ଆକାଉଣ୍ଟ ଯୋଡ଼ନ୍ତୁ>> ସଠିକ୍ ବ୍ୟାଙ୍କ ବିବରଣୀ ପ୍ରଦାନ କରନ୍ତୁ ଏବଂ ବୈଧିକରଣ କରନ୍ତୁ।

ଏହି ଅନୁରୋଧକୁ ବୈଧିକୃତ କରିବା ପାଇଁ ସମ୍ପୃକ୍ତ ବ୍ୟାଙ୍କ କିମ୍ବା NPCାକୁ ପଠାଯିବ । ଥରେ ବୈଧିକରଣ ସଫଳ ହେବା ପରେ କରଦାତା ବ୍ୟାଙ୍କ ଆକାଉଣ୍ଣକୁ ରିଫଣ୍ଡ ପାଇଁ ମନୋନୀତ କରିପାରିବେ ।

ଟିପ୍ସଣୀ: ITR ଦାଖଲି କରିବା ସମୟରେ, ଯଦି ଉପଭୋକ୍ତାଙ୍କର ଏକ ବ୍ୟାଙ୍କ ଆକାଉଣ୍ଟର ଥ୍ରିତି 'ବୈଧିକରଣ ଚାଲିଛି' ତେବେ ଏହାକୁ ରିଫଣ୍ଡ ପାଇଁ ମନୋନୀତ କରାଯାଇପାରିବ ଏବଂ ITR ନିଶ୍ଚିତକରଣ ପାଇଁ ଅପେକ୍ଷା ନକରି ଫାଇଲ୍ କରାଯାଇପାରିବ । ତଥାପି, ଯଦି କୌଣସି ରିଫଣ୍ଡ କରାଯାଏ, ବ୍ୟାଙ୍କ ଦ୍ୱାରା ବୈଧିକରଣ ସମାସ୍ତ ହେବା ପରେ ହିଁ ଜମା କରାଯିବ ।

(ଅଧିକ ଜାଣିବା ପାଇଁ ଅନୁସରଣ କରନ୍ତୁ: <u>ମୋର ବ୍ୟାଙ୍କ ଆକାଉଣ୍ଟ ଉପଭୋକ୍ତା ମାନୁଆଲ୍ । ଆୟକର ବିଭାଗ</u>)

#### ପ୍ରଶ୍न 3:

# ନିମ୍ବୋକ୍ତ ଉପ-ବିଭାଗ ଅଧୀନରେ ଛାଡ଼ ଦାବି କରି ।TR-7 ଫାଇଲ୍ କରିବାକୁ ଚେଷ୍ଟା କରିବା ସମୟରେ ମୁଁ ।TR 7 ଉପଯୋଗିତାରେ ପ୍ରାସଙ୍ଗିକ ତ୍ରପ୍ତାଉନ ପାଉନାହିଁ । ଏ ସମ୍ପର୍କରେ ମୁଁ କ'ଣ କରିବି?

ବିଭାଗ 10(20); ଧାରା 10(23AA); ଧାରା 10(23AAB); ଧାରା 10(23BB); ଧାରା 10(23BBA); ଧାରା 10(23BBC); ଧାରା 10(23BBE); ଧାରା 10(23BBG); ଧାରା 10(23BBH); ଧାରା 10(23C)(i); ଧାରା 10(23C) (ii); ଧାରା 10(23C) (iii); ଧାରା 10(23C)(iiia); ଧାରା 10(23C)(iiiaa); ଧାରା 10(23C)(iiaaa); ଧାରା 10(23C)(iiiaaaa); ଧାରା 10(25); (i); ଧାରା 10(25) (ii); ଧାରା 10(25) (iii); ଧାରା 10(25) (iv); ଧାରା 10(25) (v); ଧାରା 10(25A); ଧାରା 10(26AAB); ଧାରା 10(26B); ଧାରା 10(26BB); ଧାରା 10(26BBB); ଧାରା 10(44);

#### ସମାଧାନ:

ଉପରୋକ୍ତ ଯେକୌଣସି ଉପ-ବିଭାଗରେ ରିହାତି ଦାବି କରୁଥିବା ବ୍ୟକ୍ତିମାନେ ।TR- 7 ଦାଖଲ କରିବା ପାଇଁ ଆବଶ୍ୟକ କରନ୍ତି ନାହିଁ, ସ୍ୱେମ୍ମାନେ ରିଟର୍ଣ୍ଣ ଦାଖଲ କରିବା ପାଇଁ ଉପସ୍ୱୁକ୍ତ ହୋଇଥିବା ଅନ୍ୟ ।TR ପ୍ରକାର ବ୍ୟବହାର କରିପ୍ରାରନ୍ତି।

#### ପଶ୍ଚ 4: ନେଟ୍ବ୍ୟାଙ୍କିଙ୍ଗ୍ ମାଧ୍ୟମରେ କିପରି ଇ-ସତ୍ୟାପନ କରାଯିବ?

### ସମାଧାନ:

ପଶ୍ଚ 5:

ସମାଧାନ:

ପ୍ରଶ୍ଚ 6:

ସମାଧାନ:

*ଅପଲୋଡ୍ ହେବାକୁ ଥିବା ଦଞାବିଜ୍* ମୂତ ବ୍ୟକ୍ତିଙ୍କର PANର ନକଲ

ନେଟ୍ବ୍ୟାଙ୍କିଙ୍ଗ୍ ମାଧ୍ୟମରେ ଇ-ସତ୍ୟାପନ କରିବାକୁ, ଉପଭୋକ୍ତାଙ୍କୁ ନେଟ୍ବ୍ୟାଙ୍କିଙ୍ଗ୍ ଆକାଉଣ୍ଟ ମାଧ୍ୟମରେ ଇ-ଫାଇଲିଂ ଆକାଉଣ୍ଟରେ ଲଗ୍ଇନ୍ କରିବାକୁ ପଡ଼ିବ, ନିମ୍ନରେ ଦିଆଯାଇଥିବା ସୋପାନଗୁଡ଼ିକ ହେଉଛି:

- "ଲଗ୍ଇନ୍" ପୃଷ୍ଠାରେ "ଆପଣଙ୍କ ଆକାଉଣ୍ଟକୁ ପ୍ରବେଶ କରିବାର ଅନ୍ୟ ଉପାୟ" ଅଧୀନରେ "ନେଟ୍ବ୍ୟାଙ୍କିଙ୍ଗ୍" ଲିଙ୍କରେ କ୍ଲିକ୍ କରନ୍ତୁ ।
- ନେଟ୍ବ୍ୟାଙ୍କିଙ୍ଗ୍ ପରିଚୟପତ୍ର ବ୍ୟବହାର କରି ବ୍ୟାଙ୍କ୍ ଚୟନ କରନ୍ତୁ ଏବଂ ନେଟ୍ବ୍ୟାଙ୍କିଙ୍ଗ୍ ୱେବ୍ସାଇଟ୍ରେ ଲଗ୍ଇନ୍ କରନ୍ତୁ ।

AIS ଏବଂ 26AS ରେ ପ୍ରତିଫଳିତ ହୋଇଥିବା ଆୟ ବିଭିନ୍ନ ଉତ୍ସରୁ ପ୍ରାପ୍ତ ସୂଚନା ଏବଂ ବିଭିନ୍ନ ଅଂଶୀଦାରଙ୍କ ଦ୍ୱାରା କରାଯାଇଥିବା କର ଅନୁପାଳନ ଉପରେ ଆଧାରିତ । ଏଗୁଡ଼ିକ କରଦାତାଙ୍କ ପାଇଁ ସନ୍ଦର୍ଭ ଉଦ୍ଦେଶ୍ୟରେ ଉପଲବ୍ଧ କରାଯାଏ । କରଦାତା ତାଙ୍କ ରେକର୍ଡ ବୁକ୍ ଯାଞ୍ଚ

ଯଦି Form26AS ରେ ପ୍ରଦାନ କରାଯାଇଥିବା ପରି TDS/TCS କିମ୍ବା କର ପୈଠ ଏବଂ AISରେ ପ୍ରଦାନ କରାଯାଇଥିବା TDS/TCS କିମ୍ବା କର ପୈଠ ମଧ୍ୟରେ ଫରକ ଅଛି ତେବେ କରଦାତା କର ରିଟର୍ଣ୍ଣ ଦାଖଲ କରିବା ଏବଂ ପ୍ରାକ୍-ପୈଠ କର ଗଣନା ପାଇଁ 26AS ରେ ପ୍ରଦାନ

ଇ-ଫାଇଲିଂ ପୋର୍ଟାଲରେ ଲଗ୍ଇନ୍ କରନ୍ତ >> ଅଧିସ୍ୱୀକୃତ ଅଂଶୀଦାର >> ପ୍ରତିନିଧି କରଦାତା ଭାବରେ ପଞ୍ଜିକରଣ କରନ୍ତ >> ଚାଲନ୍ତ ଆରୟ କରିବା >> ନୂତନ ଅନୁରୋଧ ସୃଷ୍ଟି କରିବା >> କରଦାତା 'ମୂତ (ଆଇନଗତ ଉତ୍ତରାଧିକାରୀ)' >> ଆବଶ୍ୟକ ବିବରଣୀ ଭରନ୍ତୁ >>

- ବ୍ୟାଙ୍କ ୱେବ୍ସାଇଟ୍ରେ ଆୟକର ଇ-ଫାଇଲିଂ ଟ୍ୟାବ ଖୋଜନ୍ତୁ ।

AIS ଏବଂ 26ASରେ ଦର୍ଶାଯାଇଥିବା ଆୟରେ ପାର୍ଥକ୍ୟ କ'ଣ?

କରାଯାଇଥିବା TDS/TCS ଦେୟ ସୂଚନା ଉପରେ ନିର୍ଭର କରିପାରନ୍ତି ।

- (ବି.ଦୁ.: ଏହା ଭିନ୍ନ ଭିନ୍ନ ବ୍ୟାଙ୍କ ପାଇଁ ଭିନ୍ନ ଅଟେ।

 ବ୍ୟାଙ୍କ ୱେବ୍ସାଇଟ୍ରେ "ଆୟକର ଇ-ଫାଇଲିଂ" ଲିଙ୍କରେ କ୍ଲିକ୍ କରନ୍ତୁ । ଆପଣଙ୍କୁ ସିଧା ଇ-ଫାଇଲିଂ ତ୍ୟାଶବୋର୍ଡକୁ ପୁନଃନିର୍ଦ୍ଦେଶିତ କରିଦିଆଯିବ ।

• ଇ-ଫାଇଲ୍ > ଆୟକର ରିଟର୍ଣ୍ଣ ଅଧୀନରେ "ଇ-ସତ୍ୟାପନ" ଲିଙ୍କରେ କ୍ଲିକ୍ କରନ୍ତୁ । ରିଟର୍ଣ୍ଣ ଇ-ସତ୍ୟାପିତ ହେବା ପରେ "ଇ-ସତ୍ୟାପନ" ବଟନରେ କ୍ଲିକ୍ କରନ୍ତୁ।

ଆପଶ "ସଫଳତା" ପୃଷ୍ଠାକୁ ଯିବେ ଏବଂ ରିଟର୍ଣ୍ଣ ସଫଳତାର ସହିତ ସତ୍ୟାପନ ହେବ (ଅଧିକ

ଜାଣିବା ପାଇଁ ଅନୁସରଣ କରନ୍ତୁ: <u>ଇ-ସତ୍ୟାପନ ଉପଭୋକ୍ତା ମାନୁଆଲ । ଆୟକର ବିଭାଗ</u>)

କରିବା ଏବଂ ତାଙ୍କ ପାଖରେ ଉପଲବ୍ଧ ସୂଚନା ଅନୁଯାୟୀ ରିଟର୍ଣ୍ଣରେ ସୂଚନା ପ୍ରଦାନ କରିବା ଉଚିତ୍ ।

ଆଇନଗତ ଉତ୍ତରାଧିକାରୀ/ଡକ୍ୟୁମେଣ୍ଟଗୁଡ଼ିକ ପାଇଁ କିପରି ପଞ୍ଜିକରଣ କରାଯିବ?

ଆଇନଗତ ଉତ୍ତରାଧିକାରୀ ଭାବେ ପଞ୍ଜିକରଣ କରିବା ପାଇଁ ସୋପାନଗୁଡ଼ିକ:

ବାଧ୍ୟତାମନଳ ସଂଲଗ୍ଧକ ଅପ୍ଲୋଡ଼ କରନ୍ତ ଏବଂ ଜାରି ରଖିନ୍ତରେ କ୍ଲିକ୍ କରନ୍ତୁ ।

ନିୟମ ଅନୁଯାୟୀ ଆଇନଗତ ଉତ୍ତରାଧିକାରୀ ପ୍ରମାଣର ନକଲ (ନିମ୍ପଲିଖିତ ଯେକୌଣସି)

୍ଷଣାନୀୟ ରାଜସ୍ୱ କର୍ତ୍ତୃପକ୍ଷଙ୍କ ଦ୍ୱାରା ପ୍ରଦତ୍ତ ଆଇନଗତ ଉତ୍ତରାଧିକାରୀ ପ୍ରମାଣପତ୍ର ।

– ଏକ ଅଦାଲତଙ୍କ ଦ୍ୱାରା ପ୍ରଦତ୍ତ ଆଇନଗତ ଉତ୍ତରାଧିକାରୀ ପ୍ରମାଶପତ୍ର ।

– ରାଜସ୍ୱ କର୍ତ୍ତୃପକ୍ଷଙ୍କ ଦ୍ୱାରା ଜାରି ହୋଇଥିବା ଜୀବିତ ପରିବାର ସଦସ୍ୟ ପ୍ରମାଣପତ୍ର ।

- ପଞ୍ଜୀକୃତ ଇଚ୍ଛାପତ୍ର ।
- ରାଜ୍ୟ/କେନ୍ଦ୍ର ସରକାରଙ୍କ ଦ୍ୱାରା ଜାରି କରାଯାଇଥିବା ପରିବାର ପେନ୍ସନ୍ ପ୍ରମାଣପତ୍ର
- ପୌର କର୍ତ୍ତୂପିକ୍ଷ କିମ୍ଲା ନିଗମ କିମ୍ଲା ମୃତ୍ୟୁ ନିବନ୍ଧକଙ୍କ ଦ୍ୱାରା ଦିଆଯାଇଥିବା ମୃତ୍ୟୁ ପ୍ରମାଣପତ୍ରର ନକଲ
- ମୃତ ବ୍ୟକ୍ତିଙ୍କ ନାମରେ ଦିଆଯାଇଥିବାଁ ଆଦେଶର ନକଲ, ଯଦି ପ୍ରଯୁଜ୍ୟ
- କ୍ଷତିପୂରଣ ପତ୍ରର ନକଲ (ଇଛ୍ଝାଧୀନ)

"ଯଦି ଦଲିଲ କୌଣସି ଆଞ୍ଚଳିକ ଭାଷାର ହୋଇଥାଏ ତାହାହେଲେ ଦୟାକରି ନୋଟାରୀଙ୍କ ସ୍ୱାକ୍ଷର ସହିତ ମୂଳ ଦଲିଲ୍ର ନକଲ ସହିତ ଦଲିଲର ହିନ୍ଦୀ/ଇଂରାଜୀ ଅନୁବାଦ ଠିକଣା ସମୟରେ ପ୍ରଦାନ କରନ୍ତୁ

L

### ପ୍ରଶ୍ମ 7: ଇଫାଇଲିଂ/ଆଧାର OTP ବିନା ପାସ୍ୱାର୍ଡ କିପରି ପୁନଃସ୍ଥାପନ କରିବେ?

### ସମାଧାନ:

ଇ-ଫାଇଲିଂ OTP ବିନା ପାସ୍ୱାର୍ଡ ପୁନଃସ୍ଥାପନ କରିବାକୁ (ଯଦି ପଞ୍ଜୀକୃତ ମୋବାଇଲ୍ ପରିବର୍ତ୍ତନ ହୋଇଛି)/ଆଧାର OTP(ଯଦି ମୋବାଇଲ୍ ଆଧାର ସହିତ ସଂଲଗ୍ନ ହୋଇନାହିଁ କିମ୍ବା PAN ସହିତ ଆଧାର ସଂଲଗ୍ନ ହୋଇନାହିଁ), ଉପଭୋକ୍ତା ଏକ ବୈଧ DSC ବ୍ୟବହାର କରି ପାସ୍ୱାର୍ଡ ପୁନଃସ୍ଥାପନ କରିପାରିବେ କିମ୍ବା ଇଣ୍ଟରନେଟ୍ ବ୍ୟାଙ୍କିଙ୍ଗ୍ ମାଧ୍ୟମରେ ସିଧାସଳଖ ଇ-ଫାଇଲିଂ ଆକାଉଣ୍ଟରେ ଲଗ୍ଇନ୍ କରିପାରିବେ । DSC କରଦାତାଙ୍କ PAN ସହିତ ସଂଲଗ୍ନ କରାଯିବା ଉଚିତ ଏବଂ DSC ପୋର୍ଚାଲରେ ପଞ୍ଜୀକୃତ ହୋଇନଥିଲେ ମଧ୍ୟ ଉପଭୋକ୍ତା ପାସ୍ୱାର୍ଡ ପୁନଃସ୍ଥାପନ କରିପାରିବେ ।

(ଅଧିକ ଜାଣିବା ପାଇଁ ଅନୁସରଣ କରନ୍ତୁ: <u>ଆପଣଙ୍କ ପାସ୍ୱାର୍ଡ ଉପଭୋକ୍ତା ମାନୁଆଲ ପୁନଃସ୍ଥାପନ କରନ୍ତୁ । ଆୟକର ବିଭାଗ)</u>

ଯଦି ଏହି ସମସ୍ତ ବିକଳ୍ପ କାମ କରୁନାହିଁ କିମ୍ବା ଉପଲବ୍ଧ ନାହିଁ, ତେବେ କରଦାତା <u>"ଅନୁରୋଧ ଇମେଲ୍ ସହିତ ନିମ୍ମଲିଖିତ ବିବରଣୀ ସଂଲଗ୍ଧ ଏବଂ</u> <u>ସେୟାର କରିବା ଦ୍ୱାରା efilingwebmanager@incometax.gov.in</u> : କୁଅନୁରରାଧ ପଠାଇ ପାରିରବ ।"

- କରଦାତାଙ୍କ PANର ସ୍କାନ୍ ହୋଇଥିବା କପି; ଏବଂ
- ପରିଚୟ ପ୍ରମାଣର ୟାନ୍ ହୋଇଥିବା PDF ନକଲ (ଯେପରିକି ପାସ୍ପୋର୍ଟ/ଭୋଟର ପରିଚୟପତ୍ର/ଡ୍ରାଇଭିଂ ଲାଇସେନ୍ସ/ଆଧାରକାର୍ଡ/ ଫଟୋ ସହିତ ବ୍ୟାଙ୍କ ପାସ୍ବୁକ୍); ଏବଂ
- ଠିକଣା ପ୍ରମାଣର ସ୍କାନ୍ ହୋଇଥିବା PDF ନକଲ (ଯେପରିକି ପାସପୋର୍ଟ/ଭୋଟର ପରିଚୟପତ୍ର/ ଡ୍ରାଇଭିଂ ଲାଇସେନ୍ସ/ ଆଧାରକାର୍ଡ /ଫଟୋ ସହିତ ବ୍ୟାଙ୍କ ପାସ୍ବୁକ୍); ଏବଂ
- ଲିଖିତ ଚିଠି, ବୈଧ କାରଣ ଦେଇ ପାସ୍ୱାର୍ଡ ପୁନଃସ୍ଥାପନ ପାଇଁ ଅନୁରୋଧ

ଟିପ୍ସଣୀ 1: ଦୟାକରି କେବଳ ZIP(.zip) ଫର୍ମାଟରେ ଡକ୍ୟୁମେଣ୍ଟଗୁଡ଼ିକ ସଂଲଗ୍ନ କରନ୍ତୁ, ଅନ୍ୟଥା ଆପଶଙ୍କ ଅନୁରୋଧ ପ୍ରକ୍ରିୟାକରଣ ହେବ ନାହିଁ । ଟିପ୍ସଣୀ 2: ସମୟ ଡକ୍ୟୁମେଣ୍ଟ୍ ଉପଭୋକ୍ତାଙ୍କ ଦ୍ୱାରା ସ୍ୱ-ପ୍ରମାଣିତ ହେବ । ଟିପ୍ସଶୀ 3: ପାସ୍ୱାର୍ଡ ପୁନଃସ୍ଥାପନା ପାଇଁ ଅନୁରୋଧ ଇ-ଫାଇଲ୍ ପ୍ରୋଫାଇଲରେ ପଞ୍ଜୀକୃତ ହୋଇଥିବା PAN ଧାରକଙ୍କ ଇମେଲ୍ IDରୁ କିମ୍ଦା କରଦାତାଙ୍କ ବିଦ୍ୟମାନ ମେଲ୍ରୁ ଉତ୍ପନ୍ନ ହେବା ଆବଶ୍ୟକ । ଟିପ୍ସଣୀ 4: ଏହିପରି ଅନ୍ସରୋଧ ପ୍ରକ୍ରିୟାକରଣ ପାଇଁ ସର୍ବନିମ୍ସ 1 କାର୍ଯ୍ୟ ଦିବସ ଆବଶ୍ୟକ ହୋଇପାରେ ।

ଥରେ ଡକ୍ୟୁମେଣ୍ଟଗୁଡ଼ିକ ସତ୍ୟାପିତ ହେବା ପରେ, ପୁନଃସ୍ଥାପନ ପାସ୍ୱାର୍ଡ ସଂଲଗ୍ନ ଇମେଲ୍ ।D ମାଧ୍ୟମରେ ସେୟାର ହେବ ଯେଉଁଥିରୁ ଅନୁରୋଧ ଗ୍ରହଣ କରାଯାଇଛି ।

#### ପଶ୍ଚ 8: ଟ୍ୟାବ୍ ଦୃଶ୍ୟମାନ ହେଉନଥିବା ସମୟରେ 80TTA ପରି କିଛି ରିହାତି କିପରି ଦାବି କରିବେ?

#### ସମାଧାନ:

ITR 1 ଏବଂ 4ରେ, ରିହାତି ଧାରା 80TTA କିମ୍ବା ଅନ୍ୟାନ୍ୟ ରିହାତି ମୋଟ ରିହାତି ଟ୍ୟାବ୍ରେ ଭରାଯାଇପାରିବ (ସମସ୍ତ ରିହାତି ଉପରେ କ୍ଲିକ୍

# ପଶ୍ଚ 9:

କରନ୍ତୁ) ଏବଂ ଅନ୍ୟାନ୍ୟ ।TRର ରିହାତି କାର୍ଯ୍ୟସୂଚୀ VI-Aରେ ଭାଗ-B, ଭାଗ-C ଏବଂ ଭାଗ CA ଏବଂ Dରେ ଭରାଯାଇପାରିବ ।

ସମାଧାନ:

ପଶ୍ଚ 10:

ପ୍ରତ୍ୟୁତ୍ତର:

ଚୟନ କରିବା:

ଅଫଲାଇନ ଉପଯୋଗୀତା ମାଧ୍ୟମରେ ଆୟକର ରିଟର୍ଣ୍ଣ ଦାଖଲ କରିବାରେ ଟିକସଦାତାମାନଙ୍କୁ ସାହାଯ୍ୟ କରିବା ପାଇଁ ଉପଭୋକ୍ତ।

ମାନୁଆଲରେ ସମ୍ପର୍ଣ୍ଣ ବିବରଣୀ ପ୍ରଦାନ କରାଯାଇଛି । ବିସ୍ତୃତ ନିର୍ଦ୍ଦେଶାବଳୀ ପାଇଁ ନିସ୍ପଲିଖିତ ସଂଲଗ୍ଧକୁ ଅନୁସରଣ କରନ୍ତୁ:

# ଅଫଲାଇନ ଉପଯୋଗିତା ମାଧ୍ୟମରେ ରିଟର୍ଣ୍ଣ କିପରି ଦାଖଲ କରିବେ?

(i) କରଦାତା ଗତବର୍ଷ ଫର୍ମ 10-IE 2021-22 A.Y. ପାଇଁ ପ୍ରଯୁଜ୍ୟ ଫର୍ମ ଦାଖଲ କରି କିମ୍ବା ITR ଦାଖଲ କରିବା ସମୟରେ ନୃତନ କର ବ୍ୟବସ୍ଥା ଚୟନ କରିସାରିଛନ୍ତି ଏବଂ ତାହା ମଧ୍ୟ 2022-23 A.Y. ପାଇଁ ଜାରି ରଖିବାକୁ ଚାହୁଁଛନ୍ତି । ଏପରି କ୍ଷେତ୍ରରେ, କରଦାତାଙ୍କୁ ଚଳିତବର୍ଷ ପ୍ରନର୍ବାର 10-IE ଫର୍ମ ଦାଖଲ କରିବାର ଆବଶ୍ୟକତା ନାହିଁ । କରଦାତା ଗତବର୍ଷ ଦାଖଲ ହୋଇଥବା ଫର୍ମ 10-IE ପାସ୍କିସ୍କୀକତି

ସଂଖ୍ୟା ଏବଂ 2022-23 A.Y.ରେ ରିଟର୍ଣ୍ଣ ଦାଖଲ କରିବା ପାଇଁ ପୁରଣ କରିବାର ତାରିଖ

ଉପଭୋକ୍ତା ମାନୁଆଲ ପାଇଁ ଅଫଲାଇନ ଉପଯୋଗୀତା । ଆୟକର ବିଭାଗ

କର ବ୍ୟବସ୍ଥାକୁ କିପରି ଗ୍ରହଣ/ପରିବର୍ତ୍ତନ କରାଯିବ?

<u>ଯଦି କରଦାତା ITR- 3 କିମ୍ବା ITR- 4 ଦାଖଲ କରନ୍ତି</u>

(ii) ଯଦି କରଦାତା ପ୍ରଥମ ଥର ପାଇଁ 115BAC କର ବ୍ୟବସ୍ଥାକୁ 2022-23 ବାଛିଛନ୍ତି ତେବେ ବ୍ୟବସାୟରୁ ଆୟ କର ଥିବା କରଦାତାଙ୍କୁ 10-IE ଫର୍ମ ଅବଂ ପ୍ରାସ୍ତିସ୍ୱୀକୃତି ସଂଖ୍ୟା ଫାଇଲ୍ କରିବାକୁ ହେବ ଏବଂ ଦାଖଲ କରିବା ତାରିଖ ଉଲ୍ଲେଖ କରି ।TR-3/4ରେ 'ବର୍ତ୍ତମାନ ଚୟନ କରୁଛି' ବିକଳ୍ପ ଚୟନ କରି କରାଯିବା ଆବଶ୍ୟକ ।

# କର ବ୍ୟବସ୍ଥାରେ ପରିବର୍ତ୍ତନ:

ଯଦି କରଦାତା ଗତବର୍ଷ ନୂତନ କର ବ୍ୟବସ୍ଥା ବାଛି ସାରିଥିଲେ ଏବଂ 2021-22 A.Y. ପାଇଁ ଫର୍ମ 10-IE ଦାଖଲ କରିଥିଲେ ଏବଂ 2022-23 A.Y. ପାଇଁ କରଦାତା ନୂତନ କର ବ୍ୟବସ୍ଥାରୁ ଓହରି ଯିବାକୁ ଇଚ୍ଛା ପ୍ରକାଶ କରିଥିଲେ, ତେବେ ତାଙ୍କୁ ନୂତନ ବ୍ୟବସ୍ଥାରୁ ଓହରିଯିବା ପାଇଁ ଚଳିତବର୍ଷ 10-IEରେ ଫର୍ମ ଦାଖଲ କରିବାକୁ ପଡ଼ିବ ଏବଂ ଫାଇଲ୍ ହୋଇଥିବା ଫର୍ମ 10-IE ପ୍ରାସ୍ତିସ୍ୱୀକୃତି ସଂଖ୍ୟା ଏବଂ ITR-3/4ରେ ଦାଖଲ କରିବାର ତାରିଖ ଉଲ୍ଲେଖ କରିବାକୁ ପଡିବ । ।

(ଦୟାକରି ଧ୍ୟାନ ଦିଅନ୍ତ ଯଦି କରଦାତା ITR-1 ଏବଂ 2 ରେ ରିଟର୍ଣ୍ଣ ଫାଇଲ କରୁଛନ୍ତି ତା'ପରେ 115BAC ଦାବି କରିବା ପାଇଁ ଫର୍ମ 10 -IE ଦାଖଲ କରିବା ଆବଶ୍ୟକ ନାହିଁ । କରଦାତା ପ୍ରଯୁଜ୍ୟ ବିକଳ୍ପ ।TR ଏବଂ ନିର୍ଦ୍ଧାରିତ ତାରିଖ ଫାଇଲ୍ ମଧ୍ୟରେ ଚୟନ କରିପାରିବେ ।)

ଧ୍ୟାନ ଦିଅନ୍ତୁ:ଦୟାକରି ଆପଣଙ୍କର ପ୍ରୋଫାଇଲ୍ ବିବରଣୀ ଯାଞ୍ଚ କରନ୍ତୁ ଏବଂ ଅପଡେଟ୍ କରନ୍ତୁ, ବିଶେଷ ଭାବରେ ଠିକଣା, ପିନ୍ କୋଡ଼, ଦେଶ, ଇ-ମେଲ୍ ଆଇଡି, ମୋବାଇଲ୍ (ସମସ୍ତ ବ୍ୟବହାରକାରୀଙ୍କ ପାଇଁ ପ୍ରଯୁଜ୍ୟ) । ଦୟାକରି ନିଶ୍ଚିତ କରନ୍ତୁ ଯେ ଆପଣଙ୍କର ମଖ୍ୟ ଯୋଗାଯୋଗ ବିବରଣୀ ପୋଫାଇଲରେ ଅପଡେଟ ହୋଇଛି, ଏବଂ ସେ ଇ-ସତ୍ୟାପନ ପାଇଁ ପାଧକତ ଲାୟ ତାାପ୍ରସତ ତତତାତାତ ପାର୍ଠ୍ନ ପପତା। ଦୋରକରି